## Anleitung: Zugang zum passwortgeschützten Bereich unter <u>www.alumni-detmold.de</u>

#### Anmeldung:

In unserer Website gibt es einige Seiten, die nur für Mitglieder zugänglich sind. Wenn man nicht bereits angemeldet ist, dann erhält man beim Zugriff auf die Seite folgende Eingabemaske:

| Alumni<br>Hochsc<br>Detmol | -Verei<br>hule f<br>d | n der<br>ür Mu      | sik            |                | Inclised under     | FUR MU  | SIK    | A         |
|----------------------------|-----------------------|---------------------|----------------|----------------|--------------------|---------|--------|-----------|
| Bitte anm                  | elden                 |                     |                |                |                    |         |        |           |
| Home Wir über un           | s Bildergaleri        | en Downloads        | Aktuelles      | Gästebuch      | Mitglied werden    | FAQ     | Search | ]Q _ [] ( |
| Login                      |                       |                     |                |                |                    |         |        |           |
| Die Seite ist nur V        | ereinsmitgliedern     | zugänglich. Bitte g | eben Sie unter | n Ihren Benutz | ernamen und Passwo | ort ein |        |           |
| Benutzername:              |                       |                     |                |                |                    |         |        |           |
| Passwort.                  | Anmeldung             | Zurücksetzen        |                |                |                    |         |        |           |
| Ich habe meine An          | meldedaten verg       | essen.              |                |                |                    |         |        |           |

In diesem Fall, geben Sie bitte Ihre Zugangsdaten ein.

Achten Sie bitte unbedingt auf Leerzeichen im Benutzernamen, sowie auch auf Groß- und Kleinschreibung!

Bei korrekter Eingabe erhält man Zugriff auf die Seite.

### Anmeldung schlägt fehl:

Sollten Benutzername und/oder Passwort nicht korrekt sein, so erhalten Sie folgende Meldung:

| Login                                  |                                        |  |
|----------------------------------------|----------------------------------------|--|
| Der Benutzernan                        | ne oder das Passwort ist nicht korrekt |  |
| Benutzername:<br>Passwort:             |                                        |  |
|                                        | Anmeldung Zurücksetzen                 |  |
| Ich habe meine Anmeldedaten vergessen. |                                        |  |

Sollten Sie Ihre Zugangsdaten verlegt haben, so klicken Sie auf "Ich habe meine Anmeldedaten vergessen". Achten Sie dabei unbedingt darauf, dass Sie jene E-Mail-Adresse eintragen, mit der Sie bei uns registriert sind!

| <b>Anmelde-Details</b>                                | anfordern           |
|-------------------------------------------------------|---------------------|
| Bitte geben Sie nachfolgend Ihre E-Mail Adresse<br>an |                     |
| E-Mail:                                               | ANMELDEDATEN SENDEN |

## **Anmelde-Details anfordern**

Ihr Benutzername und Ihr Passwort wurden an Ihre E-Mail Adresse gesendet

Sie erhalten dann eine E-Mail mit folgendem Text:

Lieber Alumnus, liebe Alumna,

Ihre neuen Logindaten für 'Alumni-Verein der Hochschule für Musik Detmold' lauten: Benutzername: {LOGIN\_NAME} Passwort: {LOGIN\_PASSWORD}

Das bisherige Passwort wurde durch das neue Passwort oben ersetzt. Das bisherige Passwort ist nicht mehr gültig

Bitte umgehend dieses Passwort in ein anderes Ihrer Wahl ändern.

Beste Grüße, webmaster@alumni-detmold.de

Gehen Sie dann zurück auf die Website und klicken Sie auf das Schlüssel-Icon oben rechts in der Navigationsleiste:

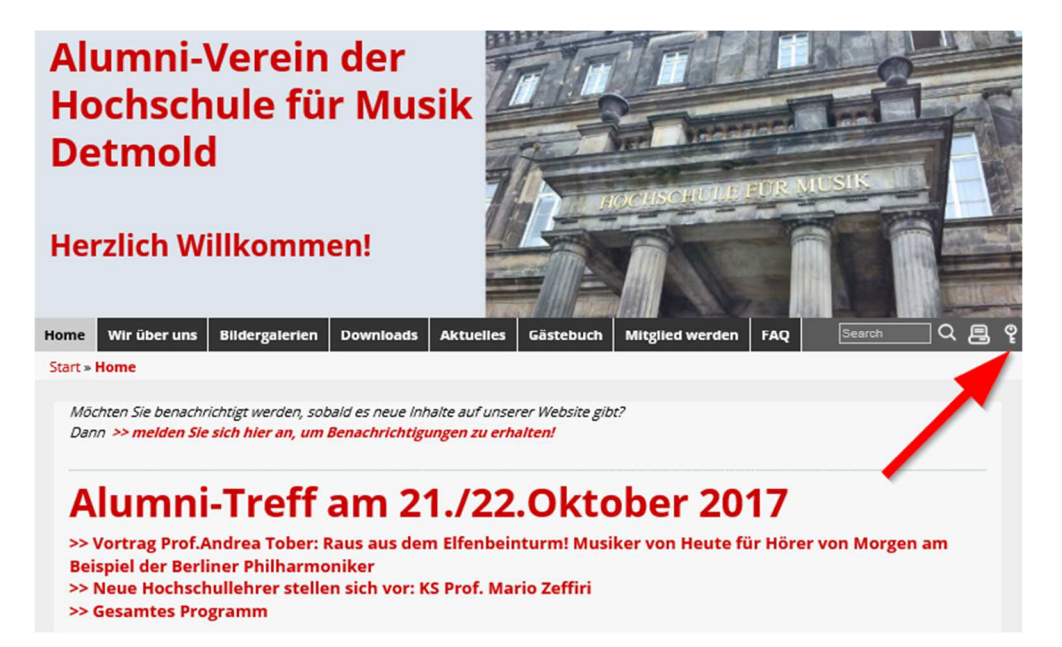

Geben Sie nur dort die Daten aus Ihrer erhaltenen Mail ein.

Achten Sie bitte unbedingt auf Leerzeichen im Benutzernamen, sowie auch auf Groß- und Kleinschreibung!

Anschließend klicken Sie auf den kleinen Pfeil, um die Anmeldung durchzuführen, und dann erneut auf das Schlüssel-Icon. Sie sind nun angemeldet und haben Zugang auf alle Bereiche unserer Website!

| 2 | Search            | ]Q   | 8       | ę  |
|---|-------------------|------|---------|----|
| W | illkommen zurück, | Aba  | elder   |    |
|   | 10000             | ADI  | leiuei  |    |
|   |                   | Eins | tellung | en |

#### Änderung des Passworts:

Eine Änderung des Passwortes ist nicht unbedingt erforderlich, aber aus Datenschutzgründen empfehlenswert, um Missbrauch zu vermeiden.

Nachdem Sie angemeldet sind, klicken Sie auf das Schlüssel-Icon und gehen Sie dann auf "Einstellungen", um das automatisch generierte Passwort durch ein anderes Ihrer Wahl zu ersetzen.

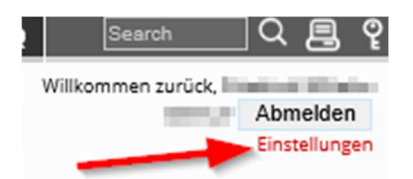

| Einstellungen                  |                                                                                                    |  |  |  |
|--------------------------------|----------------------------------------------------------------------------------------------------|--|--|--|
| Angezeigter Name:              | NUMBER OF STREET, STREET, STREE |  |  |  |
| Sprache:                       | Deutsch (DE)                                                                                                    |  |  |  |
| Zeitzone:                      | Standardeinstellung V                                                                                                    |  |  |  |
| Datumsformat:                  | 23.10.2017 (Standardeinstellung)                                                                                                    |  |  |  |
| Zeitformat:                    | 11:17 (Standardeinstellung)                                                                                                    |  |  |  |
|                                | Speichern Zurücksetzen                                                                                                    |  |  |  |
| E-Mail Adresse                 |                                                                                                    |  |  |  |
| Bisheriges Passwort:           |                                                                                                    |  |  |  |
| E-Mail:                        | en del l'anna (del anna da                                                                                                    |  |  |  |
|                                | Speichern Zurücksetzen                                                                                                    |  |  |  |
| Passwort                       |                                                                                                    |  |  |  |
| Bisheriges Passwort:           |                                                                                                    |  |  |  |
| Neues Passwort:                |                                                                                                    |  |  |  |
| Neues Passwort<br>wiederholen: |                                                                                                    |  |  |  |
|                                | Speichern Zurücksetzen                                                                                                    |  |  |  |

Geben Sie das Passwort aus der automatisch generierten Mail im Feld "Bisheriges Passwort" ein, sowie das neue Passwort Ihrer Wahl in den Feldern "Neues Passwort" sowie auch "Neues Passwort wiederholen".

Klicken Sie dann auf "Speichern", um den Vorgang abzuschließen.

# Bitte beachten Sie, dass Sie bei der nächsten Anmeldung auf der Seite nunmehr das geänderte Passwort eingeben müssen!